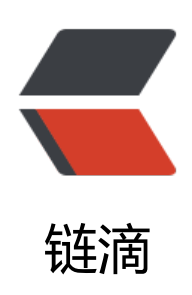

# IKAnalyzer 中文分析器、自定义业务域

作者: momoda

- 原文链接: https://ld246.com/article/1490547072401
- 来源网站: 链滴
- 许可协议:署名-相同方式共享 4.0 国际 (CC BY-SA 4.0)

#### 分析器使用IKAnalyzer

#### Solr环境的搭建请参考

Solr单机版安装

IKAnalyzer 下载地址

链接: https://pan.baidu.com/s/1gf1eKRh 密码: 686k

# 第一步:把IKAnalyzer依赖的jar包添加到solr工程中。把分析器使的扩展词典添加到classpath中

### 1.将IK Analyzer 2012FF hf1下的IKAnalyzer2012FF\_u1.jar拷贝到/usr/loc l/solr/tomcat7/webapps/solr/WEB-INF/lib下面

[root@localhost IK Analyzer 2012FF\_hf1]# cp IKAnalyzer2012FF\_u1.jar /usr/local/solr/tomcat7 webapps/solr/WEB-INF/lib

## 2.在solr文件下创建classes

[root@localhost WEB-INF]# pwd /usr/local/solr/tomcat7/webapps/solr/WEB-INF [root@localhost WEB-INF]# mkdir classes

### 3.将IK Analyzer 2012FF hf1下的ext\_stopword.dic,IKAnalyzer.cfg.xml, ydict.dic 三个文件拷贝到/usr/local/solr/tomcat7/webapps/solr/WEB-I F/classes下面

[root@localhost IK Analyzer 2012FF\_hf1]# cp ext\_stopword.dic IKAnalyzer.cfg.xml mydict.dic / sr/local/solr/tomcat7/webapps/solr/WEB-INF/classes

## 第二步:需要自定义一个FieldType。Schema.xml中定义。可以在F eldType中指定中文分析器。

[root@localhost IK Analyzer 2012FF\_hf1]# cd /usr/local/solr/solrhome/collection1/conf [root@localhost conf]# vim schema.xml

schema.xml最后添加

<fieldType name="text\_ik" class="solr.TextField"> <analyzer class="org.wltea.analyzer.lucene.IKAnalyzer"/> </fieldType>

## 第三步: 自定义域。指定域的类型为自定义的FieldType。

```
<field name="item_title" type="text_ik" indexed="true" stored="true"/>
<field name="item_sell_point" type="text_ik" indexed="true" stored="true"/>
<field name="item_price" type="long" indexed="true" stored="true"/>
<field name="item_image" type="string" indexed="false" stored="true" />
```

```
<field name="item_category_name" type="string" indexed="true" stored="true" />
<field name="item_desc" type="text_ik" indexed="true" stored="false" />
<field name="item_keywords" type="text_ik" indexed="true" stored="false" multiValued="tr
e"/>
<copyField source="item_title" dest="item_keywords"/>
<copyField source="item_sell_point" dest="item_keywords"/>
<copyField source="item_category_name" dest="item_keywords"/>
<copyField source="item_desc" dest="item_keywords"/>
```

## 第四步: 重新启动tomcat